UL. BĘDZIŃSKA 39 41-200 SOSNOWIEC TEL. +48 (32) 368-97-97

CENTRUM KSZTAŁCENIA NA ODLEGŁOŚĆ UŚ, ul. Bedzińska 39, 41-200 Sosnowiec, tel. +48 (32) 368-97-97, http://cko.us.edu.pl, e-mail: e-learning@us.edu.pl

ŚLASKI

IM KSZTAŁCENIA NA ODLEGŁOŚĆ

## 1. Pierwsze logowanie

Utworzenie konta w systemie nie daje jeszcze uprawnień dostępu do kursu. Zależnie od jego ustawień może on być w pełni otwarty in nawet dla osób, które nie posiadają konta w systemie, jak również może posiadać dostęp z ograniczeniami in .

1. Aby zapisać się na kurs należy wybrać (kliknąć) nazwę kursu, który nas interesuje (np. *Metody przekazywania wiedzy*).

| UNWERSYTET ŚLĄSKI W KATOWICACH Instytut Ję<br>WYDZIAŁ FILOLOGICZNY Romańskich i T | Nie jesteś załogowany(a) (załog<br>zyków Polski (pi)<br>ranslatoryki         |
|-----------------------------------------------------------------------------------|------------------------------------------------------------------------------|
| Korzystanie z pomocy dydaktycznych nie wymaga zapisów na k                        | To jest serwis pomocy<br>dydaktycznych przygotowan<br>przez pracowników i JS |
| Kategorie kursów                                                                  | Opieka merytoryczna:                                                         |
|                                                                                   | Prof. UŚ dr hab. Halina Widł                                                 |
| 😵 Instrukcja wstępna                                                              | Nadzór informatyczny:                                                        |
| Moodle - informacje dla nowych uzytkownikow                                       | g 🐨 🦉 mgr Paweł Pawełczyk                                                    |
| 😵 Wykłady dla kolegiów językowych                                                 |                                                                              |
| Metody przekazywania wiedzy                                                       | ©~0                                                                          |
| Pomoce dydaktyczne - język francuski                                              | Kalendarz                                                                    |
| Językoznawstwo                                                                    | 🕚 🚽 kwiecień 2009                                                            |
| Literatura                                                                        | Dn Wt Śr. Cz. Di So. I                                                       |
| Gramatyka                                                                         |                                                                              |
| Realioznawstwo                                                                    | <b>3 0</b> 6 7 8 9 10 11 1                                                   |
| Przekład                                                                          |                                                                              |
| Praktyczna nauka francuskiego                                                     |                                                                              |
| Fonetyka                                                                          | 3 0 27 28 29 30                                                              |
| Metodyka                                                                          | <b>3</b> 0                                                                   |
| Polecane witrvnv - metodyka                                                       | 8 0                                                                          |

2. Zalogować się do systemu.

| UNIWERSYTET ŚLĄSKI W KATOWICACH<br>WYDZIAŁ FILOLOGICZNY                                                                           | Instytut J<br>Romańskich i 1                         | Jesteś zalogowany jako gość (Zaloguj się)<br>ęzyków<br>Franslatoryki                                                                                                    |
|----------------------------------------------------------------------------------------------------|------------------------------------------------------|----------------------------------------------------------------------------------------------------|
| IJRIT ▶ Zaloguj się do serwisu                                                                                                    |                                                      | Polski (p)                                                                                                    |
| Powracasz na tę stro                                                                                                    | nę WWW?                                              | Czy jesteś w tym serwisie po raz pierwszy?                                                                                                    |
| Zaloguj się tutaj, podając nazwę u<br>(Przyjmowanie cookies (ciasteczek) mu:<br>przeglądarce) @<br>Nazwa użytkownika jan.kowalski | iżytkownika i hasło<br>si być włączone w Twojej<br>) | Witaj!<br>Aby otrzymać pełny dostęp do kursów, musisz stworzyć konto w tym<br>serwisie.                                                                                               |
| Hasko                                                                                                    | Zaloguj się                                          | Każdy z kursów może wymagać podania jednorazowego "klucza dostępu do<br>kursu", który będzie potrzebny tylko przy zapisywaniu się na kurs.                                            |
| Niektore kursy dostępne są dl<br>zalogowanych jako g<br>Zaloguj się jako go                                                       | a uzytkownikow<br>oście.<br>Iść                      | Wypełnij formularz wykonac. Wypełnij formularz Nowe konto swolmi danymi. Po chwili na podany przez Ciebie adres zostanie wysłany e-mail. Otwórz władomość i kliknij zawarty tam link. |

3. Niektóre kursy są zabezpieczone hasłem dostępowym, w takim przypadku należy wpisać hasło otrzymane od osoby prowadzącej kurs, a następnie wybrać opcję: *Zapisz mnie na ten kurs* – jest to operacja jednorazowa.

| Ten kurs wymaga jednorazof yego "kłucza dostę | pu do kursu', który powinieneš ot | rzymać od Remigiusz Kopoczek. |  |
|-----------------------------------------------|-----------------------------------|-------------------------------|--|
| Klucz dostępu do kursu:                       |                                   | Zapisz mię na tan kurs        |  |
|                                               | Anuluj                            |                               |  |